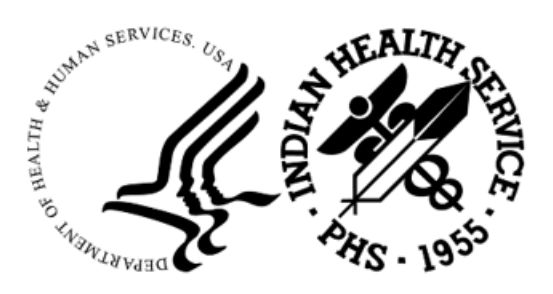

RESOURCE AND PATIENT MANAGEMENT SYSTEM

# **IHS Lab Reporting System**

# (LR)

## Install Guide (AUR)

Version 5.2 Patch 1056 October 2024

Office of Information Technology Division of Information Technology

## Table of Contents

| 1.0   | Relea             | ase Notes                                                                                           | 1           |
|-------|-------------------|----------------------------------------------------------------------------------------------------|-------------|
| 2.0   | Insta             | llation Notes                                                                                       | 2           |
|       | 2.1<br>2.2        | Contents of Distribution<br>Required Resources                                                      | 2<br>2      |
| 3.0   | <b>BLR</b>        | AM Ensemble Patch Installation                                                                      | 3           |
|       | 3.1<br>3.2<br>3.3 | Stop BLRAM <rpms> Namespace Production<br/>Import the BLRAM Patch<br/>Restart the Production</rpms> | 3<br>5<br>8 |
| 4.0   | Samp              | ole Installations                                                                                   |             |
|       | 4.1               | Sample RPMS KIDS Install                                                                            | 10          |
| Gloss | sary              |                                                                                                    | 15          |
| Acro  | nym Li            | ist                                                                                                 |             |
| Conta | act Infe          | ormation                                                                                            | 17          |

## **Revision History**

| Version | Date        | Author       | Section | Page Number | Summary of Change                                 |
|---------|-------------|--------------|---------|-------------|---------------------------------------------------|
| 1.0     | August 2024 | Skip Squires | All     | All         | Initial version                                   |
| 1.1     | August 2024 | Skip Squires | All     | All         | Accessibility update;<br>renamed to Install Guide |

## 1.0 Release Notes

The Lab Reporting System v5.2 p1056 is designed to update the logic released in the p1055 used to identify and report on resulted microbiology lab tests and antibiotic medication administered and recorded in the Indian Health Service (IHS) Resource and Patient Management System (RPMS) and exported to files on a monthly schedule. Once these results are identified and summarized, the application will generate files consisting of a series of Health Level Seven (HL7) messages in a format that can be submitted to the National Health and Safety Network (NHSN) per the AUR Antimicrobial Reporting specifications.

A second component of the application is an Ensemble production that will generate ARO microbiology lab detail reports, ARO summary reports and AUP summary reports into an export directory for these HL7/XML files. The sites can then upload them to NSHN.

This document consists of installation instructions for the LR v5.2 p1056 national release.

**Important:** Read this entire document prior to attempting any installation.

## 2.0 Installation Notes

Prefix: LR

**Current Version: 5.2** 

Current Patch: 1056

#### 2.1 Contents of Distribution

Table 2-1: Distributed files and descriptions

| File                    | Description                           |
|-------------------------|---------------------------------------|
| lr0520.56k              | RPMS KIDS                             |
| BLRAM_LR_v5_2_p1056.xml | Ensemble Production Installation File |
| lr0520.56i.pdf          | Installation Guide                    |

#### 2.2 Required Resources

- LR v5.2 through p1055
- Healthshare 2017.2 (or later) or IRIS 2022.1.3 (or later)

### 3.0 BLRAM Ensemble Patch Installation

This installation process assumes that your site had previously installed the LR v5.2 p1056 and your site has a BLRAM<RPMS> Production established. For example, if your site's production namespace is ABCD, then the BLRAMABCD production is the target of this update.

#### 3.1 Stop BLRAM<RPMS> Namespace Production

1. Log on to the System Management Portal.

| InterSystems"                        | Ianagement Portal Home                                        | About Help Contact Logout                                                                                   |
|--------------------------------------|---------------------------------------------------------------|----------------------------------------------------------------------------------------------------|
| VIRIS Data Platform Server Namespace | %SYS <u>Switch</u> User Licensed To OIT-EHR2-DEV Instance HEA | LTHSHARE                                                                                                    |
| Welcome,                             | View:                                                         |                                                                                                    |
| n Home                               | Welcome to the Management Portal                              |                                                                                                    |
| (A) Health                           | Favorites                                                     | Did you know?                                                                                               |
| Tealui                               | Go to a favorite page                                         | You can view summary information about this system by<br>clicking on the About link at the top of the page. |
| Analytics                            |                                                               |                                                                                                    |
| lnteroperability                     |                                                               |                                                                                                    |
| System Operation                     | Recent                                                        | Links                                                                                                    |
|                                      | Go to a recently viewed page                                  | Pages you may be interested in                                                                              |
| 🔍 System Explorer                    | Production Configuration ×                                    | Documentation<br>Support<br>InterSystems                                                                    |
| • System Administration              |                                                               |                                                                                                    |

Figure 3-1: System Management Portal

2. If the Namespace: isn't the BLRAM<RPMS> Namespace created as described above in LR v5.2 p1055, select **Switch** and choose the BLRAM<RPMS> from the list provided.

| InterSyster                     | Management Portal                                                                                                    | Home               | About Help Contact Logout                                                                                                    |
|---------------------------------|----------------------------------------------------------------------------------------------------|--------------------|----------------------------------------------------------------------------------------------------|
| Server                          | Namespace %SYS <u>switch</u> User Licensed To OIT-EHR                                                                               | R2-DEV Instance HE | ALTHSHARE                                                                                                    |
| Welcome,                        | XAMESPACE CHOOSER<br>Select a nameapace<br>Available Namespaces                                                                     | rtal               |                                                                                                    |
| 😔 Health                        | AGMPICMBA<br>AGMPICMBB<br>AGMPICMBC<br>BCOMCMBA                                                                                     |                    | Did you know?<br>You can view summary information about this system by<br>clicking on the About link at the top of the page. |
| O Analytics                     | BCOMCMBB<br>BCOMCMBC<br>BLRAMCMBA<br>BLRANCMBC<br>BURANCMBC<br>BWW                                                                  |                    |                                                                                                    |
| 🛞 Interoperabil                 | BMWCMBA   If a namespace exists but is not listed, then you may not hold permission to view it, or its database may not be mounted. |                    |                                                                                                    |
| 🔅 System Oper                   |                                                                                                    |                    | Links                                                                                                    |
| Q System Explo                  | Cancel OK                                                                                                    |                    | Pages you may be interested in<br>Occumentation<br>Support<br>InterSystems                                                   |
| <ul> <li>System Admi</li> </ul> | nistration                                                                                                    |                    |                                                                                                    |

Figure 3-2: Namespace Chooser

- 3. Go to the **Production** configuration page.
- 4. Select Interoperability | Configure | Production

| Server Namespa        | ice BLRAMCMBA <u>Switch</u> Use | r Licensed                          | d To OIT-EHR2-DEV Instance HEALTHSHARE |
|-----------------------|---------------------------------|-------------------------------------|----------------------------------------|
| Welcome, shend        | erson View:                     |                                     |                                        |
|                       | Configure >                     | Production                          | 0                                      |
|                       | Build >                         | Production EXtensions<br>Components | <b>5</b> 0                             |
| (1) Health            | View >                          | Business Partners                   | 0                                      |
|                       | List >                          | Credentials                         | 0                                      |
|                       | Monitor >                       | Schedule Specs                      | 0                                      |
| J                     | Manage >                        | Data Lookup Tables                  | 0                                      |
| Interoperability      | Tost                            | System Default Settings             | js ()                                  |
|                       |                                 | Purge Data Settings                 | 0                                      |
| System Operation      |                                 | Enterprise Systems                  | 0                                      |
|                       |                                 | Public-Service Registry             |                                        |
| System Explorer       |                                 | External-Service Registr            | stry©                                  |
|                       |                                 | Message Bank Link                   | U                                      |
| Sustam Administration |                                 |                                     |                                        |

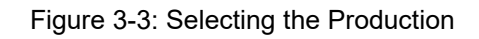

5. Select **Stop** production.

| InterSystems"                               | Management Portal                  | Home Health                           | n About Help | Logout          |
|---------------------------------------------|------------------------------------|---------------------------------------|--------------|-----------------|
| Server Name                                 | space BLRAMCMBA <u>Switch</u> User | Licensed To OIT-EHR2-DEV Instance HEA | LTHSHARE     |                 |
| Interoperability > Production Configuration | n - (BLRAM.Prod.Production)        |                                       |              |                 |
| Production Con                              | figuration                         | Start Stop                            | Q            | Sort:           |
| Production Running                          | Category: All                      | Legend Production Settings            |              | <b>&gt;&gt;</b> |
| Services 🕣                                  | Processes 🕣                        | Operations 🕣                          |              | _               |
| Alert                                       | BuildDocuments(s)                  | 🔵 EmailAlert                          |              |                 |
| <ul> <li>Receive Job information</li> </ul> | Ens.Alert                          | Save Doc                              |              |                 |
|                                             |                                    |                                       |              |                 |
|                                             |                                    |                                       |              |                 |

Figure 3-4: Stopping the Production

#### 3.2 Import the BLRAM Patch

This section describes the import of the changes to the production with LR v5.2 p1056.

1. Go back to the **HS Management Portal** home page.

| Ianagement Portal Home                                  | About Help Contact Logout                                                                |
|---------------------------------------------------------|------------------------------------------------------------------------------------------|
| BLRAMCMBA switch User Licensed To OIT-EHR2-DEV Instance | e HEALTHSHARE                                                                            |
| View:                                                   |                                                                                          |
| Welcome to the Management Portal                        |                                                                                          |
| Favorites                                               | Did you know?                                                                            |
| Go to a favorite page                                   | There are over 13 different did-you-know tips!                                           |
|                                                         |                                                                                          |
|                                                         |                                                                                          |
| Recent                                                  | Links                                                                                    |
| Go to a recently viewed page                            | Pages you may be interested in                                                           |
| Production Configuration ×                              | Documentation<br>Support<br>InterSystems                                                 |
|                                                         |                                                                                          |
|                                                         | Anagement Portal  BLRAMCMBA Switch User  Licensed To OIT-EHR2-DEV Instance  View:  View: |

Figure 3-5: HealthShare Management Portal Home Page

2. Select System Explorer | Classes.

| InterSystems™<br>IRIS Data Platform | Management Port    | al            |   |                     |       | Home   | About   | Help   | Contact | Logo |
|-------------------------------------|--------------------|---------------|---|---------------------|-------|--------|---------|--------|---------|------|
| Server Namespa                      | CE BLRAMCMBA Switc | <u>h</u> User |   | Licensed To OIT-EHR | 2-DEV | Instan | ce HEAL | THSHAR | E       |      |
| Welcome,                            | N                  | /iew:         | Ξ |                     |       |        |         |        |         |      |
| Home                                | Classes            | ٥             |   |                     |       |        |         |        |         |      |
|                                     | SQL                | O             |   |                     |       |        |         |        |         |      |
| (A) 1114-                           | Routines           | O             |   |                     |       |        |         |        |         |      |
| Health                              | Globals            | O             |   |                     |       |        |         |        |         |      |
| Analytics                           | Tools              | >             |   |                     |       |        |         |        |         |      |
| lnteroperability                    |                    |               |   |                     |       |        |         |        |         |      |
| 🔅 System Operation                  |                    |               |   |                     |       |        |         |        |         |      |
| 🔍 System Explorer                   |                    |               |   |                     |       |        |         |        |         |      |
| System Administration               |                    |               |   |                     |       |        |         |        |         |      |

Figure 3-6: System Explorer-Classes

3. Select Import.

| InterSysten             | NS <sup>™</sup> Management Portal                                          | Home About He          | elp Contact Logout         |
|-------------------------|----------------------------------------------------------------------------|------------------------|----------------------------|
| Server                  | Namespace BLRAMCMBA User Licensed To OIT-EHR2-DEV In                       | stance HEALTHSHARE     |                            |
| System > Classes        |                                                                            |                        |                            |
| Classes                 | Compile Export Import Delete Routines Globa                                | Is Q Last update       | e: 2024-10-04 08:40:16.360 |
| Lookin:                 | Page size: D Results: 1000+ Page:  < << 1 >> i of 1 view doc in new window |                        |                            |
| Namespace V             | Name                                                                       | Date Siz               | e                          |
|                         | BCCD.Tasks.Purge.cls                                                       | 2021-05-18 17:53:29 32 | 12 Documentation           |
| System items            | BLRAM.Audit.AuditLog.cls                                                   | 2024-09-26 11:24:11 41 | 99 Documentation           |
| Generated items         | BLRAM.Audit.ErrorThrottle.cls                                              | 2024-09-26 11:24:11 13 | 95 Documentation           |
| Mapped items            | BLRAM.Audit.ProductionStatus.cls                                           | 2024-09-26 11:24:11 9  | 12 Documentation           |
| Show SQL Info Link      | BLRAM.CDA.ActClass.cls                                                     | 2013-01-14 10:23:18 1  | 96 Documentation           |
|                         | BLRAM.CDA.ActClassComposition.cls                                          | 2013-01-14 10:23:18 2  | 30 Documentation           |
| Begin date (yyyy-mm-dd) | BLRAM.CDA.ActClassCondition.cls                                            | 2013-01-14 10:23:18 2  | 30 Documentation           |
| 4                       | BLRAM.CDA.ActClassContract.cls                                             | 2013-01-14 10:23:18 2  | 21 Documentation           |
| End date (yyyy-mm-dd)   | BLRAM.CDA.ActClassControlAct.cls                                           | 2013-01-14 10:23:18 2  | 48 Documentation           |
| 4                       | BLRAM.CDA.ActClassDocument.cls                                             | 2013-01-14 10:23:18 2  | 35 Documentation           |
| Class name * cls        | BLRAM.CDA.ActClassEntry.cls                                                | 2013-01-14 10:23:18 2  | 53 Documentation           |
| Mandanum saure          | BLRAM.CDA.ActClassExtract.cls                                              | 2013-01-14 10:23:18 2  | 45 Documentation           |
| 1000                    | BLRAM.CDA.ActClassFinancialContract.cls                                    | 2013-01-14 10:23:18 2  | 55 Documentation           |
|                         | BLRAM.CDA.ActClassObservation.cls                                          | 2013-01-14 10:23:18 2  | 25 Documentation           |
|                         | BLRAM.CDA.ActClassObservationSeries.cls                                    | 2013-01-14 10:23:18 2  | 57 Documentation           |

Figure 3-7: Click Import

4. Select classes to import to the BLRAM<RPMS> namespace.

| InterSyster                                                                                                    | Management Portal                                                                                                    |                   | I      | Home                                                                                                    | About                                                                                                    | Help                                                                                                    | Contact                                                                                                    | Logout    |
|----------------------------------------------------------------------------------------------------|----------------------------------------------------------------------------------------------------|-------------------|--------|----------------------------------------------------------------------------------------------------|----------------------------------------------------------------------------------------------------|----------------------------------------------------------------------------------------------------|----------------------------------------------------------------------------------------------------|-----------|
| Server System > Classes Classes                                                                                                    | IMPORT CLASSES                                                                                                    | User<br>Namespace |        | nce ⊢                                                                                                    | EALTHSHA                                                                                                    | RE<br>date: 2                                                                                                    | 024-10-04 08:                                                                                                    | 40:16.360 |
| Lookin:<br>Namespace  BLRAMCMBA System items System items Generated items Mapped items Show SOL Info Link Begin date (yyyy-mm-dd) End date (yyyy-mm-dd) Class name '.cls Maximum rows 1000 | Import classes to namespace BLRAMCMBA.  Import from a File or a Directory:  Enter the path and name of the import file:  Celle Path>\BLRAM_LR_v5_2_p1056 xm{ Compile imported items - Compile flags Cuk Compile imported items - Compile flags Cuk (Highly recommended for importing large files.) |                   | Browse | Date<br>2021-0:<br>2024-0:<br>2024-0:<br>2024-0:<br>2013-0:<br>2013-0:<br>2013-0:<br>2013-0:<br>2013-0:<br>2013-0:<br>2013-0:<br>2013-0:<br>2013-0:<br>2013-0:<br>2013-0:<br>2013-0:<br>2013-0:<br>2013-0: | 5-18 17.53.29<br>9-26 11.24.11<br>9-26 11.24.11<br>9-26 11.24.11<br>9-26 11.24.11<br>9-26 11.24.11<br>1-14 10.23.18<br>1-14 10.23.18<br>1-14 10.23.18<br>1-14 10.23.18<br>1-14 10.23.18<br>1-14 10.23.18<br>1-14 10.23.18<br>1-14 10.23.18<br>1-14 10.23.18<br>1-14 10.23.18 | Size           3212           4199           1395           912           1395           230           230           221           248           235           253           255           257           257           259           242           210 | Documentation<br>Documentation<br>Documentation |           |
|                                                                                                    |                                                                                                    | Next Import       | Cancel | 2013-0 <sup>-</sup><br>2013-0 <sup>-</sup>                                                                                                    | 1-14 10:23:18<br>1-14 10:23:18                                                                                                    | 235<br>269                                                                                                    | Documentation<br>Documentation                                                                                                    |           |

Figure 3-8: Import Classes Dialog

5. Select Next. Ensure all classes are selected.

| InterSyster             | Management Portal                             |          |                               | H        | Home About       | Hel     | p Contact       | Logout     |
|-------------------------|-----------------------------------------------|----------|-------------------------------|----------|------------------|---------|-----------------|------------|
| Server                  |                                               |          |                               |          | nce HEALTHS      | HARE    |                 |            |
| System > Classes        | IMPORT CLASSES                                | U:<br>Na | ser<br>amespace               |          | ] 🗘 Last         | update: | 2024-10-04 12:  | :55:59.380 |
| Lookin:<br>Namespace V  | Select items you wish to import.              |          |                               |          | Date             | Size    |                 |            |
| BLRAMCMBA V             | No                                            | The last | Last Mardified                |          | 2021-05-18 17:53 | 29 3212 | 2 Documentation |            |
|                         | RI DAM Drad Ruild DTL areads ADOnumman/ED als | EXIST    | 2024 00 12 12 20 15 2 12 00 2 |          | 2024-09-26 11:24 | 11 4199 | Documentation   |            |
| System items            | BLRAM Prod Build DTL create AROsummaryEV cis  | Yes      | 2024-09-13 13:26:13:243903    |          | 2024-09-26 11:24 | 11 139  | 5 Documentation |            |
|                         | BLRAM.Prod.Build.DTL.create.AROsummaryOBS.cls | Yes      | 2024-09-13 13:23:43.569831    |          | 2024-09-26 11:24 | 11 91:  | 2 Documentation |            |
| Mapped items            | BLRAM.Prod.Operations.FileDoc.cls             | Yes      | 2024-09-11 07:29:33.545575    |          | 2013-01-14 10:23 | 18 19   | 6 Documentation |            |
|                         | BLRAM.Prod.Processes.ProcessJob.cls           | Yes      | 2024-09-26 11:24:11.7136366   |          | 2013-01-14 10:23 | 18 230  | Documentation   |            |
| Begin date (yyyy-mm-dd) | BLRAM.Prod.Util.functions.cls                 | Yes      | 2024-09-11 10:39:21.614245    |          | 2013-01-14 10:23 | 18 230  | Documentation   |            |
| 3                       | BLRAM.Version.V1P1.cls                        | Yes      | 2024-09-11 11:15:04.031579    |          | 2012 01 14 10:22 | 10 22   | Decumentation   |            |
| End date (yyyy-mm-dd)   | BLRAMsbo.prj                                  | Yes      | 2024-09-11 11:20:50.31863     |          | 2013 01 14 10:23 | 10 24   | Decumentation   |            |
|                         | Total: 8                                      |          |                               |          | 2013-01-14 10:23 | 10 240  | Documentation   |            |
| Class name              |                                               |          |                               |          | 2013-01-14 10:23 | 10 23   | Documentation   |            |
| *.cls                   |                                               |          |                               |          | 2013-01-14 10.23 | 18 25   | Documentation   |            |
| Maximum rows            |                                               |          |                               |          | 2013-01-14 10:23 | 18 24   | Documentation   |            |
| 1000                    |                                               |          |                               |          | 2013-01-14 10:23 | 18 25   | 5 Documentation |            |
|                         |                                               |          |                               |          | 2013-01-14 10:23 | 18 22   | 5 Documentation |            |
|                         |                                               |          |                               |          | 2013-01-14 10:23 | 18 25   | Documentation   |            |
|                         |                                               |          |                               |          | 2013-01-14 10:23 | 18 275  | 5 Documentation |            |
|                         |                                               |          |                               |          | 2013-01-14 10:23 | 18 259  | Documentation   |            |
|                         |                                               |          |                               |          | 2013-01-14 10:23 | 18 243  | 2 Documentation |            |
|                         |                                               |          |                               |          | 2013-01-14 10:23 | 18 210  | Documentation   |            |
|                         |                                               |          |                               |          | 2013-01-14 10:23 | 18 235  | 5 Documentation |            |
|                         |                                               |          | ack Next Impor                | t Cancel | 2013-01-14 10:23 | 18 269  | Documentation   |            |
|                         | BLRAW.CDA.ActContainer.cis                    |          |                               |          | 2013-01-14 10:23 | 18 218  | B Documentation |            |

Figure 3-9: Show selected classes for import

- 6. Select Import.
- 7. Ensure that the load finished successfully and select **Done**.

| InterSyster                                                                                                    | Management Portal                                                                                                    | Home About Help Contact Logout                                                                                                    |
|----------------------------------------------------------------------------------------------------|----------------------------------------------------------------------------------------------------|----------------------------------------------------------------------------------------------------|
| Server                                                                                                    |                                                                                                    | nce HEALTHSHARE                                                                                                    |
| System > Classes                                                                                                    | IMPORT CLASSES User<br>Namespace                                                                                                    | Last update: 2024-10-04 12:55:59.380                                                                                                    |
| Lookin:<br>Namespace  BLRAMCMBA System Items System Items Generated Items Show SQL Info Link Begin date (yyyy-mm-dd) End date (yyyy-mm-dd) Class name '*.cls Maximum rows 1000 | Import result<br>Import in Selected Classes from G:\BLRAM\Exports\BLRAM_LR_v5_2_p1056.xml<br>Import to Namespace BLRAMCMBA.<br>Load started on 10/04/2024 13:09:02<br>Loading file G:\BLRAM.Rev5_2_p1056.xml as xml<br>Imported class: BLRAM.Prod.Build.DTL.create.AROsummaryED<br>Imported class: BLRAM.Prod.Build.DTL.create.AROsummaryED<br>Imported class: BLRAM.Prod.Build.DTL.create.AROsummaryED<br>Imported class: BLRAM.Prod.Build.DTL.create.AROsummaryED<br>Imported class: BLRAM.Prod.Build.DTL.create.AROsummaryED<br>Imported class: BLRAM.Prod.Processes.Process300<br>Imported class: BLRAM.Prod.Processes.Process300<br>Imported class: BLRAM.Prod.Build.DTL.create.AROsummaryED is up-to-date.<br>Class BLRAM.Prod.Build.DTL.create.AROsummaryED is up-to-date.<br>Class BLRAM.Prod.Build.DTL.create.AROsummaryED is up-to-d | Size           Date         Size           2021-05-18 17:53:29         3212         Documentation           2024-09-26 11:24:11         1199         Documentation           2024-09-26 11:24:11         1192         Documentation           2024-09-26 11:24:11         1192         Documentation           2013-01-14 10:23:18         169         Documentation           2013-01-14 10:23:18         230         Documentation           2013-01-14 10:23:18         231         Documentation           2013-01-14 10:23:18         235         Documentation           2013-01-14 10:23:18         245         Documentation           2013-01-14 10:23:18         255         Documentation           2013-01-14 10:23:18         255         Documentation           2013-01-14 10:23:18         255         Documentation           2013-01-14 10:23:18         255         Documentation           2013-01-14 10:23:18         257         Documentation           2013-01-14 10:23:18         257         Documentation           2013-01-14 10:23:18         257         Documentation           2013-01-14 10:23:18         257         Documentation           2013-01-14 10:23:18         259         Documentation |
|                                                                                                    | Back Next Import C                                                                                                    | 2013-01-14 10:23:18 269 Documentation<br>2013-01-14 10:23:18 218 Documentation                                                                                                    |

Figure 3-10: Import Classes-Import result

#### 3.3 Restart the Production

1. Go back to the **HS Management Portal** home page.

| InterSystems"         | Management Portal                 | Home                            | About Help Contact          | Logout                                   |  |  |
|-----------------------|-----------------------------------|---------------------------------|-----------------------------|------------------------------------------|--|--|
| Server Names          | pace BLRAMCMBA <u>switch</u> User | Licensed To OIT-EHR2-DEV Instan | CE HEALTHSHARE              |                                          |  |  |
| Welcome,              | View:                             |                                 |                             |                                          |  |  |
| n Home                | Welcome to the Mana               | gement Portal                   |                             |                                          |  |  |
| (d) Health            | Favorites                         | Favorites                       |                             | Did you know?                            |  |  |
|                       | Go to a favorite page             |                                 | There are over 13 different | did-you-know tips!                       |  |  |
| Analytics             |                                   |                                 |                             |                                          |  |  |
| lnteroperability      |                                   |                                 |                             |                                          |  |  |
| 🔅 System Operation    | Recent                            |                                 | Links                       |                                          |  |  |
| -0-                   | Go to a recently viewed page      |                                 | Pages you may be interest   | ed in                                    |  |  |
| 🔍 System Explorer     | Production Configuration          | Production Configuration ×      |                             | Documentation<br>Support<br>InterSystems |  |  |
| System Administration |                                   |                                 |                             |                                          |  |  |

Figure 3-11: HealthShare Management Portal Home Page

- 2. Go to the **Production** configuration page.
- 3. Select Interoperability | Configure | Production

| InterSystems™<br>IRIS Data Platform | Management Porta    | I   |                                     |            |         | Home   | About    | Help   | Contact | Logout |
|-------------------------------------|---------------------|-----|-------------------------------------|------------|---------|--------|----------|--------|---------|--------|
| Server Namespa                      | ce BLRAMCMBA Switch | Use | r Licensed 1                        | OIT-E      | HR2-DEV | Instan | ce HEALT | HSHARE | Ξ       |        |
| Welcome, shend                      | erson vie           | •w: |                                     |            |         |        |          |        |         |        |
| Home                                | Configure           | >   | Production                          | 0          |         |        |          |        |         |        |
|                                     | Build               | >   | Production EXtensions<br>Components | 0          |         |        |          |        |         |        |
| ( Health                            | View                | >   | Business Partners                   | 0          |         |        |          |        |         |        |
|                                     | List                | >   | Credentials                         | 0          |         |        |          |        |         |        |
|                                     | Monitor             | >   | Schedule Specs                      | 0          |         |        |          |        |         |        |
| Analytics                           | Manage              | >   | Data Lookup Tables                  | 0          |         |        |          |        |         |        |
|                                     | Interoperate        | >   | System Default Settings             | 0          |         |        |          |        |         |        |
| Minteroperability                   | Test                | >   | Purge Data Settings                 | 0          |         |        |          |        |         |        |
| معر                                 |                     |     | Enterprise Systems                  | 0          |         |        |          |        |         |        |
| 💱 System Operation                  |                     |     | Public-Service Registry             |            |         |        |          |        |         |        |
|                                     |                     |     | External-Service Registry           | <b>y</b> © |         |        |          |        |         |        |
| 🔍 System Explorer                   |                     |     | Message Bank Link                   | 0          |         |        |          |        |         |        |
| System Administration               |                     |     |                                     |            |         |        |          |        |         |        |

Figure 3-12: Select the Production

4. Select **Start** production.

| InterSyster                     | Management Portal                       | Home Health About I                           | Help Logou |
|---------------------------------|-----------------------------------------|-----------------------------------------------|------------|
| Server                          | Namespace BLRAMCMBC Switch User         | Licensed To OIT-EHR2-DEV Instance HEALTHSHARE |            |
| Interoperability > Production 0 | Configuration - (BLRAM.Prod.Production) |                                               |            |
| Production                      | Configuration                           | Start Stop                                    | Sort:      |
| Production Stopped              | Category: All                           | Legend Production Settings                    | »          |
| Services 🕣                      | Processes 💮                             | Operations 🕤                                  |            |
| <ul> <li>Alert</li> </ul>       | <ul> <li>BuildDocuments(s)</li> </ul>   | <ul> <li>EmailAlert</li> </ul>                |            |
| Receive Job information         | Ens.Alert                               | Save Doc                                      |            |
|                                 |                                         |                                               |            |

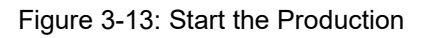

#### 4.0 Sample Installations

#### 4.1 Sample RPMS KIDS Install

```
NOTE: This example install was done on a development system, which
         is why the "was loaded" message appears.
Select OPTION NAME: XPD MAIN
                                   Kernel Installation & Distribution System
    NOTE: Due to the VA Patch's setting of data in various files,
          there will be "errors" reported during installation. These
          are not "errors" and can be safely ignored. They are caused
          by previous RPMS updates to the various LOINC files.
Select Kernel Installation & Distribution System <TEST ACCOUNT>
Option: INSTALLation
   1
         Load a Distribution
   2
         Verify Checksums in Transport Global
         Print Transport Global
   3
         Compare Transport Global to Current System
   4
   5
         Backup a Transport Global
   6
          Install Package(s)
          Restart Install of Package(s)
          Unload a Distribution
Select Installation <TEST ACCOUNT> Option: 1 Load a Distribution
Enter a Host File: G:\EXPORT\lr 0520.56k
KIDS Distribution saved on Aug 09, 2024@10:35:54
Comment: IHS Lab Patch LR*5.2*1056
This Distribution contains Transport Globals for the following Package(s):
  LR*5.2*1056
   LR*5.2*567
Distribution OK!
Want to Continue with Load? YES//
Loading Distribution...
   LR*5.2*1056
  LR*5.2*567
Use INSTALL NAME: LR*5.2*1056 to install this Distribution.
   1
         Load a Distribution
   2
         Verify Checksums in Transport Global
   3
         Print Transport Global
         Compare Transport Global to Current System
   4
   5
         Backup a Transport Global
   6
          Install Package(s)
          Restart Install of Package(s)
          Unload a Distribution
Select Installation <TEST ACCOUNT> Option: INSTALL Package(s)
```

Install Guide (AUR) October 2024

Select INSTALL NAME: LR\*5.2\*1056 Loaded from Distribution 8/9/24@10:50:37 => IHS Lab Patch LR\*5.2\*1056 ;Created on Aug 09, 2024@10:35:54 This Distribution was loaded on Aug 09, 2024@10:50:37 with header of IHS Lab Patch LR\*5.2\*1056 ;Created on Aug 09, 2024@10:35:54 It consisted of the following Install(s): LR\*5.2\*1056 LR\*5.2\*567 Checking Install for Package LR\*5.2\*1056 Install Questions for LR\*5.2\*1056 Checking Install for Package LR\*5.2\*567 Install Questions for LR\*5.2\*567 Incoming Files: 64 WKLD CODE Note: You already have the 'WKLD CODE' File. 64.061 LAB ELECTRONIC CODES (including data) Note: You already have the 'LAB ELECTRONIC CODES' File. I will OVERWRITE your data with mine. 64.2 WKLD SUFFIX CODES (including data) Note: You already have the 'WKLD SUFFIX CODES' File. I will OVERWRITE your data with mine. 64.81 LAB NLT/CPT CODES (including data) Note: You already have the 'LAB NLT/CPT CODES' File. I will OVERWRITE your data with mine. LAB LOINC (including data) 95.3 Note: You already have the 'LAB LOINC' File. I will REPLACE your data with mine. LAB LOINC COMPONENT (including data) 95.31 Note: You already have the 'LAB LOINC COMPONENT' File. I will OVERWRITE your data with mine. Want KIDS to INHIBIT LOGONs during the install? NO// Want to DISABLE Scheduled Options, Menu Options, and Protocols? NO// Enter the Device you want to print the Install messages. You can queue the install by enter a 'Q' at the device prompt. Enter a '^' to abort the install. DEVICE: HOME// Virtual 

Install Guide (AUR) October 2024 Sample Installations

```
Complete
                                        LR*5.2*1056
 Install Started for LR*5.2*1056 :
              Aug 09, 2024@10:50:59
Build Distribution Date: Aug 09, 2024
 Installing Routines:
              Aug 09, 2024@10:50:59
 Updating Routine file ...
 Updating KIDS files...
 LR*5.2*1056 Installed.
             Aug 09, 2024@10:50:59
 NO Install Message sent
                                                         LR*5.2*567
 Install Started for LR*5.2*567 :
              Aug 09, 2024@10:50:59
Build Distribution Date: Aug 09, 2024
 Installing Routines:
              Aug 09, 2024@10:50:59
 Running Pre-Install Routine: PRE^LR567
              Sending install started alert to mail group G.LMI
                        *** Pre install completed ***
 Installing Data Dictionaries:
             Aug 09, 2024@10:50:59
 Installing Data:
** ERROR IN DATA FOR FILE # 95.3 **
Record with .01 value 5 and internal entry #5
could not be added to file 95.3.
Record with .01 value 10 and internal entry #10
could not be added to file 95.3.
Record with .01 value 11 and internal entry #11
could not be added to file 95.3.
Record with .01 value 12 and internal entry #12
could not be added to file 95.3.
Record with .01 value 14 and internal entry #14
could not be added to file 95.3.
Record with .01 value 18 and internal entry #18
could not be added to file 95.3.
Record with .01 value 22 and internal entry #22
could not be added to file 95.3.
Record with .01 value 26 and internal entry #26
```

Install Guide (AUR) October 2024 Sample Installations

could not be added to file 95.3. Record with .01 value 30 and internal entry #30 could not be added to file 95.3. Record with .01 value 34 and internal entry #34 could not be added to file 95.3. Record with .01 value 38 and internal entry #38 could not be added to file 95.3. Record with .01 value 42 and internal entry #42 could not be added to file 95.3. Record with .01 value 46 and internal entry #46 could not be added to file 95.3. Record with .01 value 50 and internal entry #50 could not be added to file 95.3. Record with .01 value 54 and internal entry #54 could not be added to file 95.3. Record with .01 value 58 and internal entry #58 could not be added to file 95.3. Record with .01 value 62 and internal entry #62 could not be added to file 95.3. Record with .01 value 66 and internal entry #66 could not be added to file 95.3. Record with .01 value 70 and internal entry #70 could not be added to file 95.3. Record with .01 value 74 and internal entry #74 could not be added to file 95.3. Record with .01 value 78 and internal entry #78 could not be added to file 95.3. Record with .01 value 82 and internal entry #82 could not be added to file 95.3. Record with .01 value 86 and internal entry #86 could not be added to file 95.3. Record with .01 value 90 and internal entry #90 could not be added to file 95.3. Record with .01 value 94 and internal entry #94 could not be added to file 95.3. Record with .01 value 98 and internal entry #98 could not be added to file 95.3. Record with .01 value 102 and internal entry #102 could not be added to file 95.3. Record with .01 value 106 and internal entry #106 could not be added to file 95.3.

Install Guide (AUR) October 2024 Sample Installations

Figure 4-1: Sample RPMS KIDS Install

All errors will not be included in the sample install display.

```
Running Post-Install Routine: POST^LR567

*** Post install started ***

Sending install completion alert to mail group G.LMI

*** Update of LOINC Files: 129.1 129.11 129.12 129.13 started ***

*** Update of LOINC Files: 129.1 129.11 129.12 129.13 completed ***

*** Post install completed ***

Updating Routine file...

Updating KIDS files...

LR*5.2*567 Installed.

Aug 09, 2024@10:53:22

NO Install Message sent

Install Completed
```

Figure 4-2: Sample Installation screen

### Glossary

#### Health Level 7

An international standard messaging system for passing data from one site to another. The AU/AU exports format data from RPMS to the NHSN using HL7 messages.

#### Onboarding

In order to attest to the CMS measure, the site will need to register with NHSN to indicate participation in the Patient Safety with the AUR module. The site will receive an NHSN assigned Facility OID to update in the AUR site parameters to allow the upload of the monthly files to NHSN.

## Acronym List

| Acronym | Meaning                                         |  |
|---------|-------------------------------------------------|--|
| ARO     | Antimicrobial Resistance Option                 |  |
| AUP     | Antimicrobial Use                               |  |
| AUR     | Antimicrobial Use and Resistance                |  |
| CDA     | Clinical Document Architecture                  |  |
| CDC     | Centers for Disease Control and Prevention      |  |
| DNS     | Domain Name System                              |  |
| ELR     | Electronic Lab Reporting                        |  |
| FTP     | File Transfer Protocol                          |  |
| HAI     | Healthcare Associated Infection                 |  |
| HHS     | Health and Human Services                       |  |
| HL7     | Health Level Seven                              |  |
| ICD     | International Classification of Disease         |  |
| IHS     | Indian Health Service                           |  |
| IP      | Internet Protocol                               |  |
| LOINC   | Logical Observation Identifiers Names and Codes |  |
| NHSN    | National Health and Safety Network              |  |
| PCC     | Patient Care Component                          |  |
| RPMS    | Resource and Patient Management System          |  |
| SFTP    | Secure Shell File Transfer Protocol             |  |
| SVAP    | Standards Version Advancement Process           |  |

## **Contact Information**

If you have any questions or comments regarding this distribution, please contact the IHS IT Service Desk.

Phone: (888) 830-7280 (toll free)

- Web: <u>https://www.ihs.gov/itsupport/</u>
- Email: itsupport@ihs.gov